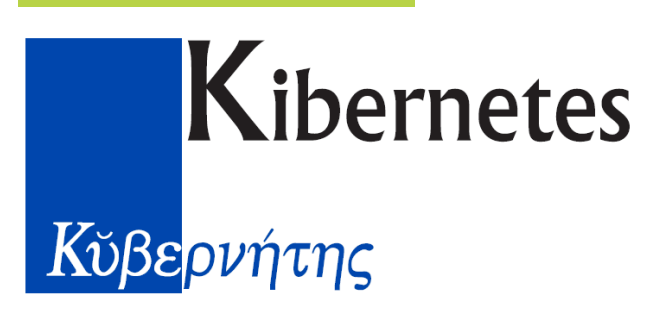

# SOLUZIONI E SERVIZI PER GLI ENTI PUBBLICI

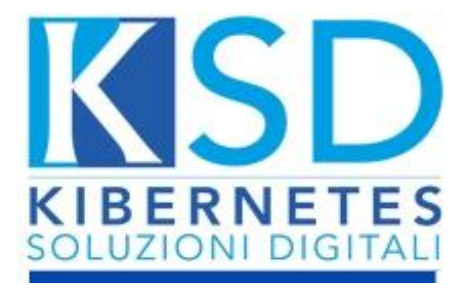

Documentazione operativa nuova area amministrativa: Messi Notificatori

## Kibernetes

SOLUZIONI E SERVIZI PER GLI ENTI PUBBLICI **www.kibernetes.it** info@kibernetes.it

#### Sommario

| 1. | MESSI NOTIFICATORI                        | . 3 |
|----|-------------------------------------------|-----|
| 2. | MODULO MESSI COMUNALI                     | .3  |
| 3. | CREAZIONE NOTIFICA                        | .4  |
| Co | odificare il Tipo Notifica                | . 5 |
| 4. | CREAZIONE NOTIFICA IN DEPOSITO            | .7  |
| 5. | CREAZIONE NOTIFICHE DA SCRIVANIA VIRTUALE | .9  |
| 6. | CREAZIONE NOTIFICA DA PROTOCOLLO          | 10  |
| 7. | GESTIONE CONSEGNE                         | 11  |
| 8. | SOMME DOVUTE PER MITTENTE                 | 12  |

#### 1. MESSI NOTIFICATORI

Il modulo dei messi notificatori permette di gestire una serie di attività che i messi giornalmente eseguono come ad esempio le consegne e notifiche.

Ai sensi dell'art. 45 del d.lgs. n. 112/1999, il messo notificatore esercita le sue funzioni nei<br/>Comuni relativamente ai quali è stata effettuata la nomina e non può farsi rappresentare<br/>né sostituire nell'esercizio delle proprie funzioni.<br/>Il messo notificatore riveste nell'esercizio delle sue funzioni la qualità di pubblico<br/>ufficiale.Ad ogni messo notificatore è attribuito un codice d'identificazione, che questi deve avere<br/>cura di riportare sulle relate di notifica e sulle comunicazioni di rito.<br/>Il messo notificatore esegue la notifica mediante consegna dell'atto nelle mani del<br/>destinatario, presso l'indirizzo di domicilio fiscale ovvero, in qualsiasi luogo, purché<br/>all'interno dei Comuni compresi negli ambiti di competenza dello stesso messo

Ad esempio, il deposito può essere generato da una notifica non consegnata, oppure un tipo di documento che per natura giuridica viene naturalmente depositato (esempio cartelle esattoriali).

Si possono creare notifiche e depositi anche dall'elenco dei protocolli oppure da scrivania virtuale, che vedremo più avanti.

#### 2. MODULO MESSI COMUNALI

Il modulo dei Messi Notificatori si trova all'interno della Sezione Albo Pretorio dell'Area Amministrativa:

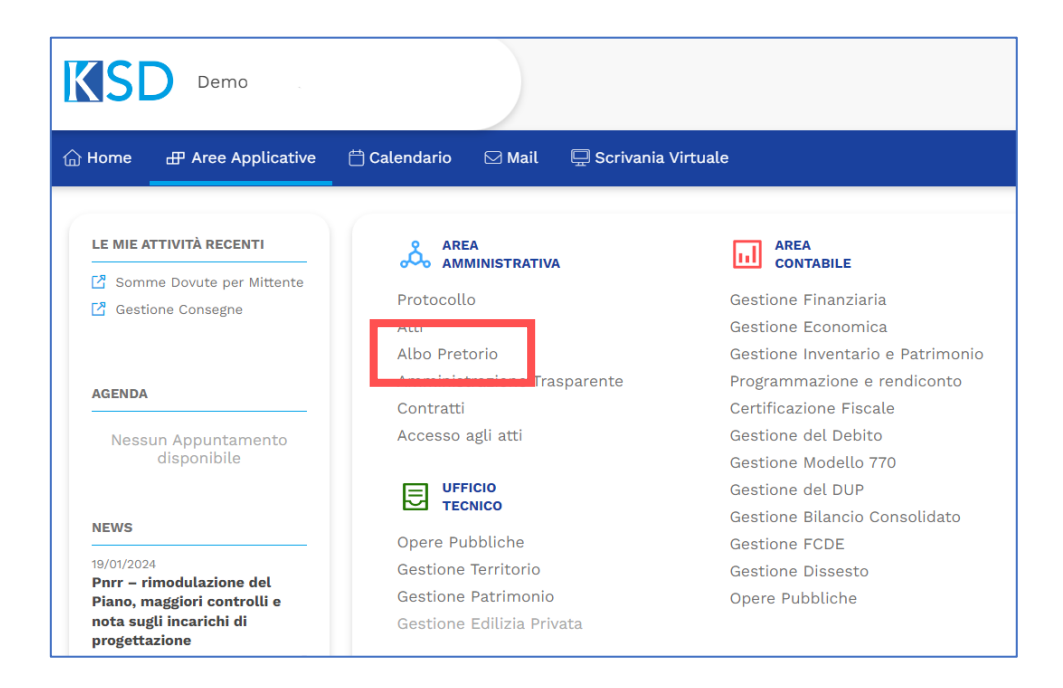

Entrando quindi nel Menù Messi Comunali si accederà alla possibilità di accedere alle modalità di notifica e alle procedure di consegna:

| 🔓 Home 🛛 🕀 Area Amministra | ativa 📛 Calendario    | 🖂 Mail 🛛 🖵 Scrivania Virtuale |
|----------------------------|-----------------------|-------------------------------|
| 🖧 ALBO PRETORIO GESTIONE   | MESSI COMUNALI STAMPI | E                             |
|                            | Notifiche             | Procedure                     |
| BENVENUTO N                | Notifiche             | Gestione Consegne             |
| ALBO PRETOR                | Deposito              | Somme dovute per mittente     |

#### 3. CREAZIONE NOTIFICA

Per la creazione di una nuova notifica entrare quindi in Nofitiche:

| 🔓 Home 🛛 🕀 Area Amministra | ntiva 🛗 Calen  | dario     | 🖂 Mail    | 🖵 Scrivania Virtuale  |   |
|----------------------------|----------------|-----------|-----------|-----------------------|---|
| 🖧 ALBO PRETORIO GESTIONE   | MESSI COMUNALI | STAMP     | E         |                       |   |
|                            | Notifiche      |           | Proced    | ure                   | _ |
| BENVENUTO N                | Notifiche      |           | Gestio    | ne Consegne           |   |
| ALBO PRETOR                | Deposito       |           | Somm      | e dovute per mittente |   |
| E cliccare il tasto        | e compilare t  | utti i ca | ampi obbl | igatori:              |   |

| Nuova Notifica              |                        |          |                    |        |                      |        |   | E |
|-----------------------------|------------------------|----------|--------------------|--------|----------------------|--------|---|---|
| DATI GENERALI               | DATI DEL DOCUMENTO     | ALLEGATI | DATI CONTABILI     |        |                      |        |   |   |
| Anno *                      | Numero *               |          | Data *             | Tipo N | lotifica *           |        |   |   |
| 2024                        | Automatic              |          | 22/01/2024         | Ingiu  | nzione               | •      | ] |   |
| lesso Notificatore          |                        |          |                    |        |                      |        |   |   |
| KSDAdmin                    |                        | •        |                    |        |                      |        |   |   |
| 🤱 Area Affari Generali      | e Servizi alla Persona |          |                    |        |                      |        |   |   |
| )ggetto *                   |                        |          |                    |        |                      |        |   |   |
| Nuova Notifica              |                        |          |                    |        |                      |        |   |   |
| Mittente esterno Mittente * |                        |          | Destinatario       |        |                      |        |   |   |
| COMUNE DI                   | 4                      | 0        | KIBERNETES SRL     |        |                      | J 12 ℃ |   |   |
|                             | Persona<br>Giuridica   |          |                    |        | Persona<br>Giuridica |        |   |   |
|                             |                        | ]        | KIBERNETES SRL     |        |                      |        |   |   |
|                             |                        | ]        | VIA GALILEO GALILI | EI 12  |                      |        |   |   |
|                             |                        | J        | SILEA (TV)         | d P    | 31057                |        |   |   |
|                             |                        |          | 01190430262        |        | 01190430262          |        |   |   |
|                             |                        |          | posta@kibernetes-1 | tv.it  |                      |        |   |   |
|                             |                        |          |                    |        |                      |        |   |   |
| (D)                         |                        |          |                    |        |                      |        |   |   |
| Salva                       | Salva e Nuovo 🛛 🚺 Esci |          |                    |        |                      |        |   |   |

#### **Codificare il Tipo Notifica**

Il Tipo Notifica può essere intesa come:

- 1. natura notifica (es. Multa del Codice della Strada)
- 2. Articolo legge di riferimento
- 3. Metodo di Arrivo della Notifica
- 4.

Possono essere codificate nell'apposito menù delle impostazioni

5 © Kibernetes - Tutti i diritti riservati

Inserendo un nuovo tipo di Notifica dalle Impostazioni è anche possibile configurare il diritto di notifica e spese:

| Verbale c.d.s.                                       | 8           |
|------------------------------------------------------|-------------|
| Descrizione *                                        | Tipologia * |
|                                                      | -           |
| Diritti                                              | Spese       |
| 5,88 €                                               | 0,00 €      |
| Giorni di validità della notifica                    |             |
| 30                                                   |             |
| Tipo Documento                                       |             |
| ·                                                    |             |
| Deposito                                             |             |
| ✓ Deposito previsto                                  |             |
| Giorni dopo i quali la notifica va messa in deposito |             |
| 0                                                    |             |
| Giorni di durata del deposito                        |             |
| 0                                                    |             |
| Pubblicazione                                        |             |
| ✓ Pubblicazione prevista                             |             |
| Giorni dopo i quali la notifica va pubblicata        |             |
| 0                                                    |             |
| Tipo Documenti Albo                                  |             |
| Avvisi di Deposito 👻                                 |             |
|                                                      |             |
| 💾 Salva 🔀 Esci                                       |             |

Inoltre, si può associare una categoria documentale per far creare documenti di conferma firma ricezione.

| /erbale c.d.s.                         | Tipologia ★         Notifica         Spese         0,00 € |
|----------------------------------------|-----------------------------------------------------------|
| Descrizione *                          | Tipologia *                                               |
| Verbale c.d.s.                         | Notifica 👻                                                |
| Diritti                                | Spese                                                     |
| 5,88 €                                 | 0,00 €                                                    |
| Giorni di validità della notifica      |                                                           |
| 30                                     |                                                           |
| Tipo Documento                         |                                                           |
|                                        | -                                                         |
| Lettera                                | <u> </u>                                                  |
| Determina di Affidamento               |                                                           |
| Visto Contabile                        |                                                           |
| Visto Contabile Accertamento           |                                                           |
| Visto Contabile Accertamento e Impegno |                                                           |
| Determina con Riflessi Contabili       |                                                           |
| Determina senza riflessi contabili     | ·                                                         |
|                                        |                                                           |

Infine, può attivare il deposito previsto e pubblicazione all'albo

| Verbale c.d.s.                                       |             | 8 |
|------------------------------------------------------|-------------|---|
| Descrizione *                                        | Tipologia * |   |
| Verbale c.d.s.                                       | Notifica    | • |
| Diritti                                              | Spese       |   |
| 5,88 €                                               | 0,00 €      |   |
| Giorni di validità della notifica                    |             |   |
| 30                                                   |             |   |
| Tipo Documento                                       |             |   |
| ▼                                                    |             |   |
| Deposito                                             |             |   |
| 🗸 Deposito previsto                                  |             |   |
| Giorni dopo i quali la notifica va messa in deposito |             |   |
| 10                                                   |             |   |
| Giorni di durata del deposito                        |             |   |
| 20                                                   |             |   |
| Pubblicazione                                        |             |   |
| Z Publicazione prevista                              |             |   |
|                                                      |             |   |
| Giorni dopo i quali la notifica va pubblicata        |             |   |
|                                                      |             |   |
| Tipo Documenti Albo                                  | 1           |   |
|                                                      |             |   |
|                                                      |             |   |
| Salva Esci                                           |             |   |

#### 4. CREAZIONE NOTIFICA IN DEPOSITO

Per la creazione di una Notifica in Deposito è possibile crearne una dall'apposito Menù

| ۵н          | ome  | 🕀 Area   | Amministr | ativa | 📛 Calen  | dario       | 🖂 Mail | 🖵 Scrivania Virtuale  |   |
|-------------|------|----------|-----------|-------|----------|-------------|--------|-----------------------|---|
| ిం          | ALBO | PRETORIO | GESTIONE  | MESSI | COMUNALI | STAMP       | E      |                       |   |
|             |      | •        |           |       | otifiche |             | Proced | ure                   |   |
| BENVENUTO N |      | Ν        | lotifiche | _     | Gestic   | ne Consegne |        |                       |   |
|             | Α    | LBO P    | RETOR     | ſ     | Deposito |             | Somm   | e dovute per mittente | _ |

E cliccare il tasto

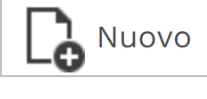

oppure mettere in deposito una Notifica già creta nel

Menù Notifiche:

| 🖧 ALBO PRETORIO GESTIO  | NE MESSI COMUNALI STAMPE |                        |                               |
|-------------------------|--------------------------|------------------------|-------------------------------|
| NOTIFICHE               | *                        | Cerca                  | Q                             |
| Stato                   | T Anno T Numero T Data   | ▼ Data Scadenza ▼ Data | Pubblicazione Data Deposito 🖷 |
| Nuova                   | 2024 1 22/01/2024        | 21/02/2024             |                               |
|                         |                          |                        |                               |
|                         |                          |                        |                               |
|                         |                          |                        |                               |
|                         |                          |                        |                               |
| 4                       |                          |                        |                               |
| Page 1 of 1 (1 items) 🔍 | 1 >                      |                        |                               |
|                         |                          |                        |                               |
| Nuovo Modi              | lifica 🗙 Cancella 🐺 In   | Deposito               | gna 🕞 Annullamento            |

Specificandone il Motivo:

| Notifica in deposito | 8        |
|----------------------|----------|
| Motivo *             |          |
|                      | <b>~</b> |
| Art. 140 cpc         |          |
| Art. 143 cpc         |          |
| Art. 60 DPR 600/73   |          |
| Documento            |          |
| Deposito             |          |
| Atto Amministrativo  |          |
| Atto Giudiziario     |          |
|                      |          |

#### 5. CREAZIONE NOTIFICHE DA SCRIVANIA VIRTUALE

È possibile creare una nuova notifica da un qualsiasi protocollo dalle Operazioni Aggiuntive:

| Protocollo                               |     | Dettaglio                                                                                                    |                   |
|------------------------------------------|-----|----------------------------------------------------------------------------------------------------|-------------------|
| Fwd: Scadenza<br>Paweb                   |     | DATI GENERALI         ALTRI DATI         NOTE         PROVVEDIMENTI         PUBBLICITÀ LEGALE           Data e Ora *         Anno *         Numero *         Tipo *         Spedizione |                   |
| 🗁 Allegati                               |     | 03/11/2023 09:02 v 2023 9254 Entrata v Modalità di Spedizione E-mail                                                                                                    | *                 |
| Note                                     |     | Titolario * Nr. Allegati Estremi Documenti<br>Email ricevuta su protocollo@c                                                                                                    | omune.dairago.mi. |
| Fasi in carico                           |     | 1.7 - Sistema informativo                                                                                                    |                   |
| Assegnazione<br>documento<br>Opzionale   |     | Oggetto *                                                                                                    |                   |
| Presa in carico<br>Opzionale             |     | Mittente                                                                                                    |                   |
| Inserimento in<br>fascicolo<br>Opzionale |     | CELNETWORK                                                                                                    |                   |
| - Evasiona                               |     | Destinatari                                                                                                    |                   |
|                                          | - 1 | Utente/Struttura                                                                                                    | Destinazione      |
| Azioni aggiuntive                        |     | Area Affari Generali e Servizi alla Persona                                                                                                    | Competenza        |
| Riepilogo                                |     | B Segreteria e Arian Generau                                                                                                    | Competenza        |
| l Fine                                   |     |                                                                                                    |                   |
|                                          |     |                                                                                                    |                   |
|                                          |     |                                                                                                    |                   |

Scegliendo appunto Nuova Notifica Messi, si aprirà la schermata per la creazione:

| : Scadenza Paweb              |                                                          | 1        |
|-------------------------------|----------------------------------------------------------|----------|
| Opzionale                     | Nuova Notifica Messi                                     |          |
| Presa in carico<br>Opzionale  | Crea Nuova Notifica Messi                                |          |
| Inserimento in                | DATI GENERALI DATI DEL DOCUMENTO ALLEGATI DATI CONTABILI |          |
| fascicolo                     | Anno * Numero * Data * Tipo Notifica *                   |          |
| Opzionale                     | 2024 Automatic 22/01/2024 -                              |          |
|                               | Messo Notificatore                                       |          |
| Evasione                      | KSDAdmin                                                 |          |
| Azioni aggiuntive             |                                                          |          |
| Nuova Email                   | Vggetto * Fwd: Scadenza Paweb                            |          |
| Nuovo Protocollo<br>in Uscita | Mittente esterno                                         |          |
| Nuovo Documento               | Mittente *                                               |          |
|                               | Anagrafica non in archivio                               |          |
| Nuovo Atto                    | Giuridica                                                |          |
| Monocratico                   | Cel NETWORK                                              |          |
| Nuova                         | Indirizzo                                                |          |
| Pubblicazione                 |                                                          |          |
| Albo Pretorio                 | Città I CAP                                              |          |
| Nuova Notifica<br>Messi       |                                                          |          |
| Metti in Relazione            |                                                          |          |
| Riepilogo                     |                                                          |          |
|                               |                                                          | Conferma |

© Kibernetes - Tutti i diritti riservati

#### 6. CREAZIONE NOTIFICA DA PROTOCOLLO

È possibile creare una nuova notifica dalla lista dei protocolli scegliendo Operazioni → Messi notificatori:

| ംറ്റ് PR                       | ROTO                                                                 | COLL | .0 GESTIO |                 | ALIZZAZIONE | FASCICOLI             | PROCEDIMENTI    | REGISTRO UNICO FAT |  |
|--------------------------------|----------------------------------------------------------------------|------|-----------|-----------------|-------------|-----------------------|-----------------|--------------------|--|
| PROTOCOLLI 📚 Cerca per Oggetto |                                                                      |      |           |                 |             |                       |                 |                    |  |
|                                |                                                                      |      | Тіро 🛛 🕇  | Anno 🝸          | Numero 🔻    | Data T                | Oggetto         | Т                  |  |
|                                |                                                                      | 0    | Uscita    | 2024            | 3           | 05/01/2024            | Prova Protocoll | 0                  |  |
| :==                            |                                                                      |      | Entrata   | <del>2024</del> | 2           | <del>05/01/2024</del> | Test Protocollo |                    |  |
| m                              |                                                                      | 0    | Entrata   | 2024            | 1           | 05/01/2024            | Protocollo n 1  |                    |  |
|                                |                                                                      |      |           |                 |             |                       |                 |                    |  |
|                                |                                                                      |      |           |                 |             |                       |                 |                    |  |
|                                |                                                                      |      |           |                 |             |                       |                 |                    |  |
|                                | ▲ Affiggi                                                            |      |           |                 |             |                       |                 |                    |  |
| Derfe                          | Messi Notificatori E Genera Notifica                                 |      |           |                 |             |                       |                 |                    |  |
| Page                           | Page 1 of 1 (3 items) 🔇 🥤 📋 Genera Postalizzazione 🥂 Genera Deposito |      |           |                 |             |                       |                 |                    |  |
| Ľ,                             | Nuovo 🔺 🖆 Apri 🔚 Operazioni 🔺 📑 Annullamento 🍝 🛄 Acc                 |      |           |                 |             |                       |                 |                    |  |

### 7. GESTIONE CONSEGNE

Consente di selezionare più notifiche dello stesso mittente, gestirle ed inviare un'unica comunicazione al mittente. Basterà quindi selezionare le notifiche desiderate:

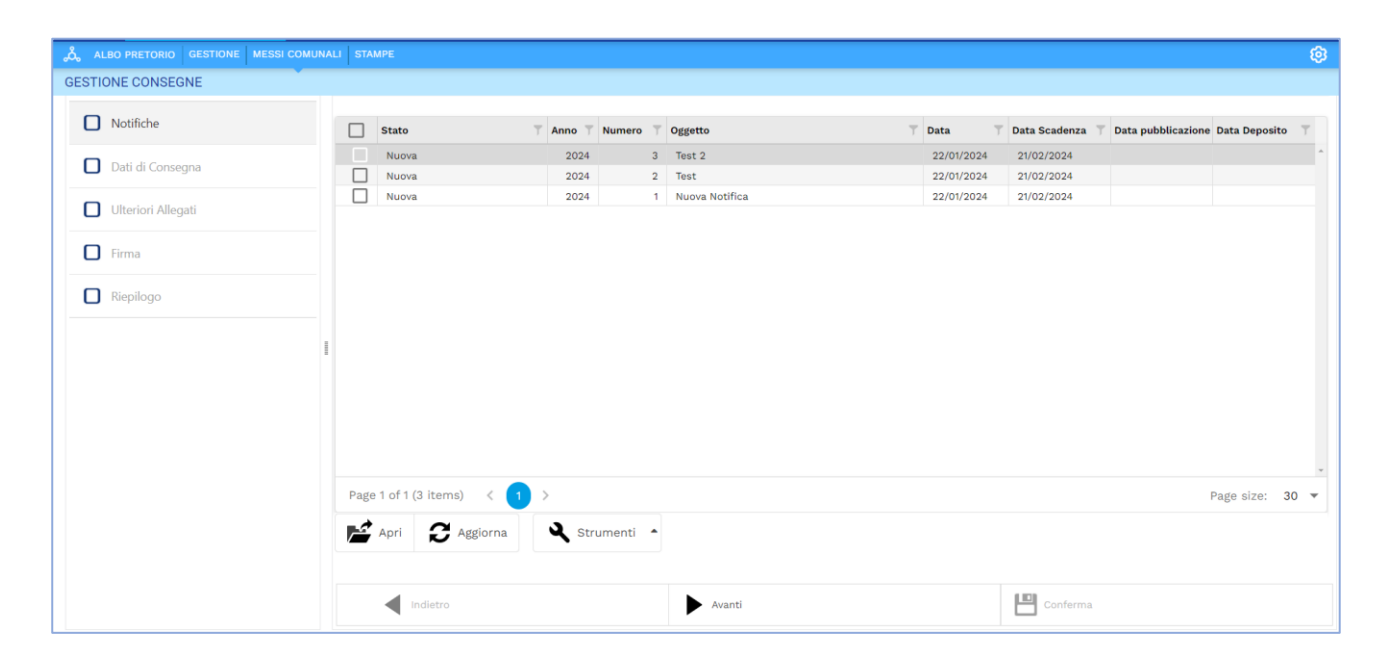

Inserire i dati di Consegna attribuendo il ricevente dal tasto di modifica:

| GESTIONE CONSEGNE  |                                                                     |                                                     |                        |
|--------------------|---------------------------------------------------------------------|-----------------------------------------------------|------------------------|
| ☑ Notifiche        | 🗸 Gestisci Consegna                                                 |                                                     |                        |
| Dati di Consegna   | Data *                                                              | Messo *                                             | Ruolo * Mezzo Consegna |
| Ulteriori Allegati |                                                                     |                                                     |                        |
| Firma              | Anno T Numero T Oggetto                                             | Data T Consegnato effettivamente T Ricevente T Deno | minazione Ricevente T  |
| Riepilogo          | 2024         3         Test 2           2024         2         Test | 22/01/2024<br>22/01/2024                            |                        |
|                    |                                                                     |                                                     |                        |
|                    |                                                                     |                                                     |                        |
|                    |                                                                     |                                                     |                        |
|                    |                                                                     |                                                     |                        |
|                    | Comunica Avvenuta Consegna al Mittente                              |                                                     |                        |
|                    |                                                                     |                                                     |                        |
|                    |                                                                     |                                                     |                        |
|                    |                                                                     | Avanti                                              | Conferma               |

Una volta terminate le fasi cliccando conferma verrà emessa a notifica.

#### 8. SOMME DOVUTE PER MITTENTE

La sezione delle Sommo Dovute per Mittente riepiloga i diritti e le spese per le consegne effettuate.

Serve quindi per inviare al mittente il riepilogo periodico delle somme da versare. Aprendo quindi la Notifica verrà quindi a creare il documento per comunicare tali somme:

| Comunicazione Somme Dovute | 1 | Ante | ері | rima                                                                                                    |                           |                                         |                                                |  |  |
|----------------------------|---|------|-----|----------------------------------------------------------------------------------------------------|---------------------------|-----------------------------------------|------------------------------------------------|--|--|
| 💽 Filtri                   |   |      |     |                                                                                                    |                           |                                         |                                                |  |  |
| Anteorima                  |   |      | 6   | << < Page 1                                                                                                    | ▼ of 1 > ≫                | PDF V                                   |                                                |  |  |
| Protocolla                 |   |      |     | Comune di Demo Ki                                                                                                    | bva, 22/01/2024           | AREA AFFA                               | RI GENERALI E SERVIZI ALLA<br>PERSONA\KSDADMIN |  |  |
| Invia Email e Protocolla   |   |      |     | Oggetto: Elenco                                                                                                    | o atti pervenuti e not    | ificati                                 |                                                |  |  |
| Ulteriori Allegati         |   |      |     | Ai seni del Decreto del Ministero del tesoro, del Bilancio e della Programmazione economica del 3 ottobre 2006 e<br>s.m.i., pubblicato sulla G.U. n. 254 del 31 ottobre 2006, si riporta qui di seguito il dettaglio delle notifiche da noi<br>effettueto per Vic conte come di sequito inordato. |                           |                                         |                                                |  |  |
| Firma                      |   |      |     | Si chiede di specific                                                                                                    | rare tassativamente nella | causale del versamento il segue         | nte dato:                                      |  |  |
| Riepilogo                  |   |      |     | "Ns n. di registro".                                                                                                    | are tassativamente nena   | causale del versallento il seguel       | inte dato.                                     |  |  |
| - Aspinger                 |   |      |     | Ns n. di registro                                                                                                    | Atto<br>Destinatario      | Consegnatario<br>Esito<br>Data Notifica | Vs. Atto<br>Spese di notifica<br>Spese postali |  |  |
|                            |   |      |     | 2024000002                                                                                                    | Test                      |                                         | -                                              |  |  |
|                            |   |      |     |                                                                                                    | KIBERNETES SRL            | Nuova                                   | 5,88                                           |  |  |
|                            |   |      |     |                                                                                                    |                           | 22/01/2024                              | 0,00                                           |  |  |
|                            |   |      |     |                                                                                                    |                           | Totale Spese di notifica                | 5,88                                           |  |  |
|                            |   |      |     |                                                                                                    |                           | Totale Spese postali                    | 0,00                                           |  |  |
|                            |   |      |     |                                                                                                    |                           | Tabala                                  | E 00                                           |  |  |

Una volta terminata la comunicazione potrà essere inviata:

| Comunicazione Somme Dovute |                                                                                      |         |  |
|----------------------------|--------------------------------------------------------------------------------------|---------|--|
| Comunicazione Somme Dovute | Riepilogo                                                                            |         |  |
| Filtri                     |                                                                                      |         |  |
| Manteprima                 | La Comunicazione verrà eseguita con i seguenti filt<br>Mittente: KIBERNETES SRL      | ri:     |  |
| Protocolla                 | La Comunicazione verrà assegnato al seguente Fas<br>BILANCIO DI PREVISIONE 2024/2026 | cicolo: |  |
| 🕑 Ulteriori Allegati       |                                                                                      |         |  |
| S Inserisci in fascicolo   |                                                                                      |         |  |
| Firma                      |                                                                                      |         |  |
| Riepilogo                  | 1                                                                                    |         |  |
|                            |                                                                                      |         |  |
|                            |                                                                                      |         |  |
|                            |                                                                                      |         |  |
|                            |                                                                                      |         |  |
|                            |                                                                                      |         |  |
|                            | Indietro                                                                             | Avanti  |  |
|                            |                                                                                      | Avanu   |  |

12 © Kibernetes - Tutti i diritti riservati